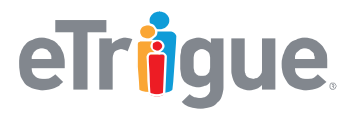

www.etrigue.com

800.858.8500 toll-free 408.490.2901 fax

# eTrigue<sup>®</sup> DemandCenter<sup>®</sup>

# **CRM Integration Best Practices and Self-Setup for Salesforce**

eTrigue DemandCenter provides Salesforce users insight into the leads and contacts visiting your website during the sales process to help close more deals faster. To keep your sales team working in Salesforce CRM and focused on closing more deals, eTrigue's integration with Salesforce is fully customizable and designed to work the way you do.

### Features of eTrigue CRM Integration include:

- Push new Leads to Salesforce
- Update Leads and Contacts with recent eTrigue visitor tracking stats
- Synchronize campaign membership information
- Synchronize custom field data with selectable bi-directional mappings

### **Steps to enable CRM Integration between eTrigue and Salesforce:**

- 1. Install the eTrigue CRM Package
- 2. Set up the Lead to Contact Mappings for eTrigue Fields
- 3. Add eTrigue Tracking Sections to Page Layouts
- 4. Enter Salesforce Credentials to be used for ongoing integration
- 5. Notify the Customer Success Manager (CSM) for your eTrigue account

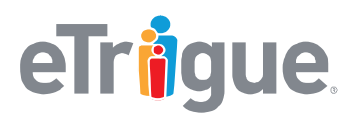

www.etrigue.com

800.858.8500 toll-free 408.490.2901 fax

# **Step 1: Install the eTrigue CRM package**

The **eTrigue CRM package** creates custom fields in Salesforce to store eTrigue tracking data and the package will add eTrigue as an authenticated remote site.

### Install the CRM Package:

- 1. Click on this link (or copy/paste into your browser): https://login.salesforce.com/packaging/installPackage.apexp?p0=04t4000000U73v
- 2. Enter Salesforce Administrator credentials to log-in and proceed with the installation.
  - a. If prompted by Salesforce, choose Install for All Users.

Here are the specifics of what is installed:

- eTrigue will be added a Remote Site with the following settings:
  - Remote Site Name: eTrigue
  - **Remote Site URL:** <u>http://wcf.etrigue.com</u>
- The following custom fields are added to Salesforce Lead and Contact objects

| Field                                   |  | Data Type | Length | Notes                                     |
|-----------------------------------------|--|-----------|--------|-------------------------------------------|
| Activity Score                          |  | Number    | 18,0   | Stores eTrigue [Activity Score] from the  |
| (etrigue _activity_scorec)              |  |           |        | matching Prospect in DemandCenter.        |
| Cumulative Length of Stay (dd:hh:mm:ss) |  | Text      | 20     | Stores eTrigue [Length of Stay] from the  |
| (etrigue _length_of_stayc)              |  |           |        | matching Prospect in DemandCenter.        |
| Demographic Score                       |  | Number    | 18,0   | Stores eTrigue [Demographic Score] from   |
| (etrigue _demographic_scorec)           |  |           |        | the matching Prospect in DemandCenter.    |
| eTrigue ID                              |  | Text      | 100    | Stores the eTrigue ID from the matching   |
| (etrigue _idc)                          |  |           |        | Prospect in DemandCenter.                 |
| eTrigue Link                            |  | URL       | 255    | A direct link to the matching Prospect in |
| ( etrigue _linkc)                       |  |           |        | DemandCenter.                             |
| eTrigue Source                          |  | Text      | 100    | Stores eTrigue [Source] from the matching |
| (etrigue _sourcec)                      |  |           |        | eTrigue Prospect in DemandCenter.         |
| etrigueignore                           |  | checkbox  | n/a    | When checked, the record will be ignored  |
| (etrigueignorec)                        |  |           |        | by eTrigue CRM integration services.      |
| Last Visit                              |  | Date      | n/a    | Stores eTrigue [Last Visit] from the      |
| (etrigue _last_visitc)                  |  |           |        | matching Prospect in DemandCenter.        |
| Memo                                    |  | Long Text | 2000   | Stores eTrigue [Memo] from the matching   |
| (etrigue_notec)                         |  | Area      |        | Prospect in DemandCenter.                 |

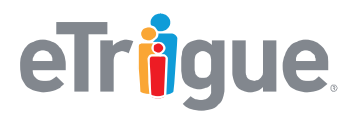

#### www.etrigue.com

800.858.8500 toll-free 408.490.2901 fax

|                                         |        |      | 100.100.2001 10.                      |
|-----------------------------------------|--------|------|---------------------------------------|
| Total Page Count                        | Number | 18,0 | Stores eTrigue [Page Count]from the   |
| <pre>(etrigue _total_page_countc)</pre> |        |      | matching Prospect in DemandCenter.    |
| Total Visit Count                       | Number | 18,0 | Stores eTrigue [Visit Count] from the |
| (etrigue _visit_countc)                 |        |      | matching Prospect in DemandCenter.    |

### • In addition, the **Campaign**, **Account**, and **Opportunity** objects will have the following field added:

| Field          | Data Type | Length | Notes                                   |
|----------------|-----------|--------|-----------------------------------------|
| eTrigue ID     | Text      | 100    | Stores the eTrigue ID from the matching |
| (etrigue _idc) |           |        | Prospect in DemandCenter.               |

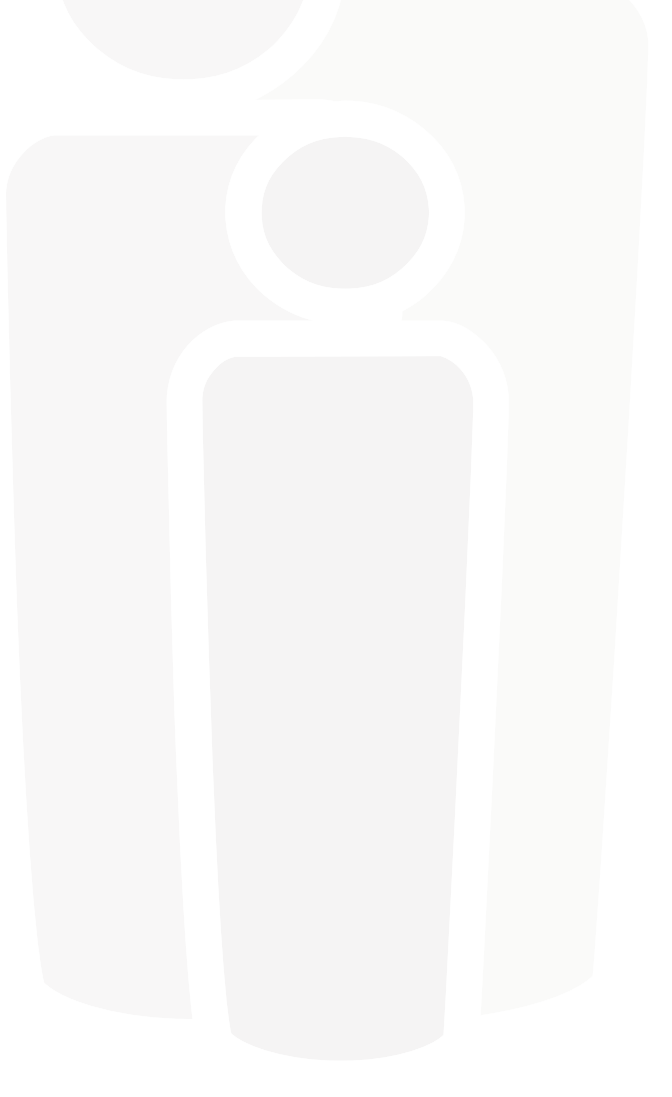

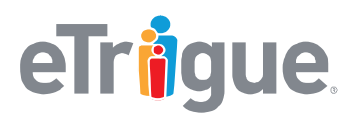

www.etrigue.com

800.858.8500 toll-free 408.490.2901 fax

# Step 2: Setup the Lead to Contact Mappings for eTrigue fields

This step makes sure that all eTrigue tracking field data for the Lead record will be properly carried over when converting a Lead to a Contact.

- 1. Go to Setup > Customize > Leads > Fields.
- 2. In the Lead Custom Fields & Relationships section of the screen, click Map Lead Fields.
- 3. Use the provided pull-down menus to match the following Lead Fields to their corresponding counterpart on the Contact object:
  - a. Activity Score
  - b. Cumulative Length of Stay (dd:hh:mm:ss)
  - c. Demographic Score
  - d. eTrigue id
  - e. etrigueignore
  - f. eTrigue Link
  - g. eTrige Source
  - h. Last Visit
  - i. Memo
  - j. Total Page Count
  - k. Total Visit Count

| Lead Custom Field Mapping               |                                                   |
|-----------------------------------------|---------------------------------------------------|
| Take this lead custom field             | and map it to this field                          |
| Activity Score                          | Contact Activity Score                            |
| Cumulative Length of Stay (dd:hh:mm:ss) | Contact.Cumulative Length of Stay (dd:hh:mm:ss) V |
| Demographic Score                       | Contact Demographic Score                         |
| eTrigue id                              | Contact.eTrigue id                                |
| etrigueignore                           | Contact etrigueignore 🔻                           |
| eTrigue Link                            | Contact.eTrigue Link ▼                            |
| eTrigue Source                          | Contact.eTrigue Source                            |
| Last Visit                              | Contact Last Visit 🔻                              |
| Memo                                    | Contact Memo 🔻                                    |
| Total Page Count                        | Contact Total Page Count                          |
| Total Visit Count                       | Contact Total Visit Count                         |
|                                         |                                                   |
|                                         | Save                                              |

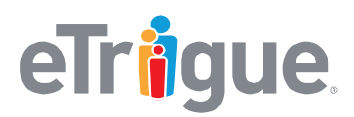

www.etrigue.com

800.858.8500 toll-free 408.490.2901 fax

### **Step 3: Add eTrigue Tracking Sections to Page Layouts**

Adding eTrigue Tracking Sections to your page layouts will allow your users to view eTrigue Tracking information within their records' details.

- 1. Go to Setup > Customize > Leads > Page Layouts.
- 2. Under Lead Page Layouts, click Edit for the layout that your users view for Leads.
- 3. Within the Page Layout tool, select **Fields** from the left hand side.
- 4. Click and drag the **Section** box from the tool bar at the top of the screen to the area of the page where you would like your eTrigue section to reside on your page layout.

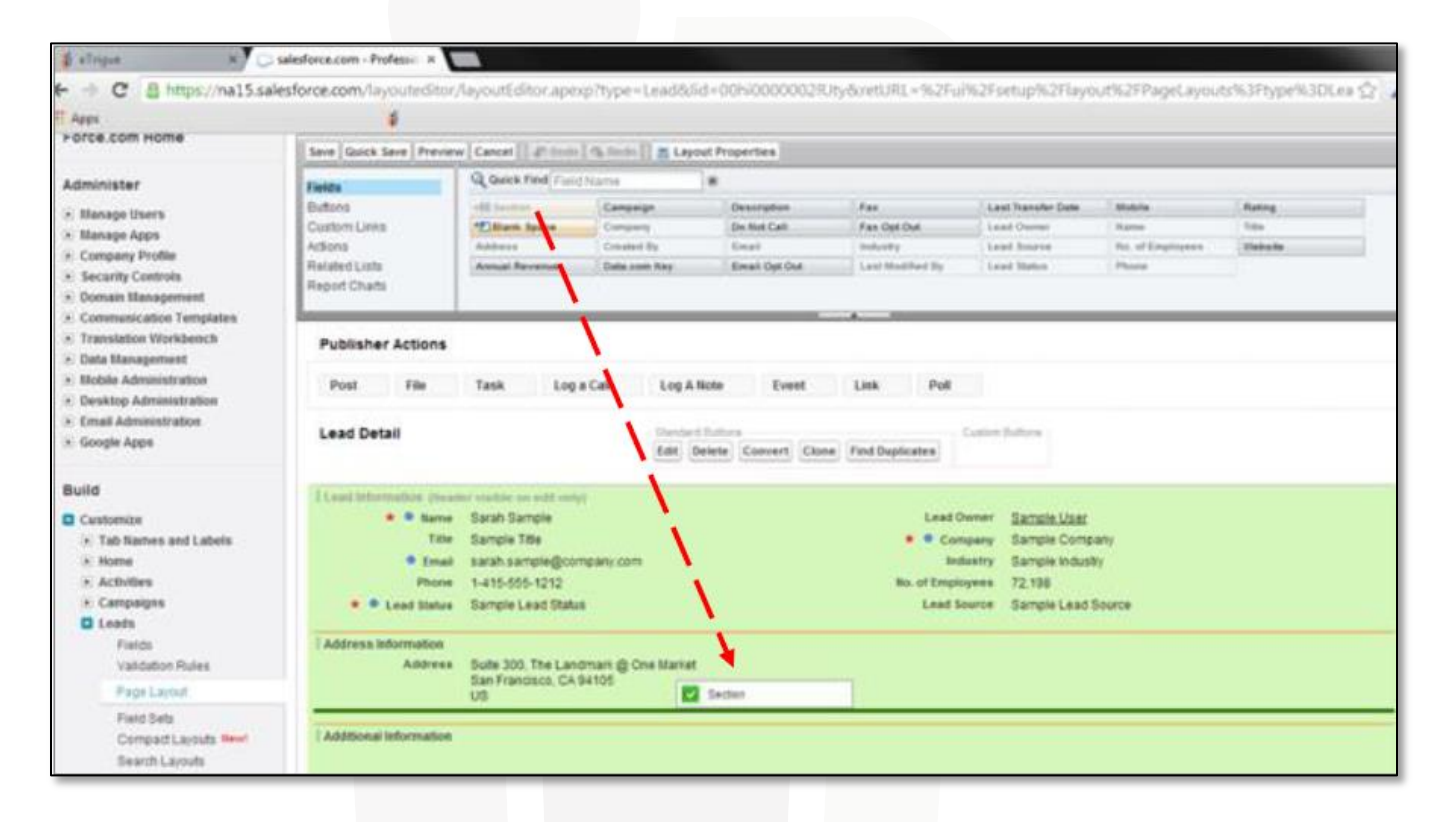

- 5. In the Section Properties prompt that appears, configure the following, then click OK:
  - a. Section Name: eTrigue Tracking
  - b. Layout: 2-Column
  - c. Detail Page: enabled (checked)
  - d. Edit Page: enabled (checked)

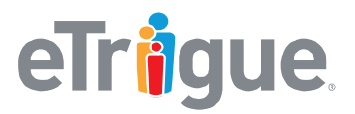

www.etrigue.com

800.858.8500 toll-free 408.490.2901 fax

- 6. Click and drag the the following fields from the tool bar at the top of the screen into the **eTrigue Tracking** section:
  - a. Activity Score
  - b. Cumulative Length of Stay (dd:hh:mm:ss)
  - c. Demographic Score
  - d. eTrigue id
  - e. etrigueignore
  - f. eTrigue Link
  - g. eTrige Source
  - h. Last Visit
  - i. Memo
  - j. Total Page Count
  - k. Total Visit Count
  - I. Email Opt Out

(**Note**: Salesforce Professional accounts <u>must add ALL eTrigue fields</u> to the Lead and Contact Page layouts, due to Salesforce Professional's API restrictions on field visibility).

Here is an example of an eTrigue Tracking section layout:

| eTrigue Tracking                           |                                                |                |                       |
|--------------------------------------------|------------------------------------------------|----------------|-----------------------|
| Last Visit                                 | 5/12/2016                                      | eTrigue id     | Sample eTrigue id     |
| Cumulative Length of<br>Stay (dd:hh:mm:ss) | Sample Cumulative Length of Stay (dd:hh:mm:ss) | eTrigue Source | Sample eTrigue Source |
| Total Page Count                           | 27,325                                         | eTrigue Link   | www.salesforce.com    |
| Total Visit Count                          | 57,144                                         | etrigueignore  | $\checkmark$          |
| Activity Score                             | 48,717                                         |                |                       |
| Demographic Score                          | 446                                            |                |                       |
| Memo                                       | Sample Memo                                    |                |                       |

- 7. Click Save to retain your changes to the Lead page layout.
- 8. Repeat steps 2-7 for the Contacts under Setup > Customize > Contacts > Contact Layouts.
- 9. (Salesforce Professional only): Create a new section called eTrigue Tracking and add the eTrigue ID field into the section for the following objects:
  - a. Accounts
  - b. Campaigns
  - c. **Opportunities**

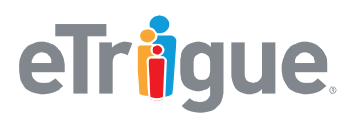

www.etrigue.com

800.858.8500 toll-free 408.490.2901 fax

# Step 4: Enter Salesforce Credentials to be used for ongoing integration

This step ensures that your eTrigue instance can communicate to Salesforce using valid user credentials. For more information on Salesforce's security requirements, <u>click here</u>.

### Details about the User Account :

- Required permissions for the user account:
  - read, update, and create Leads
  - read and update Contacts
  - read, update, and create Campaigns
  - read and update Accounts
  - read and update Opportunities
  - The [Email Opt Out] field must be[ visible] and [editable] for this user.
  - o [Marketing User] checkbox is enabled for the ongoing user
- Recommended:
  - This user account should be dedicated for eTrigue CRM Integration only.
  - The user account is assigned to the [**Systems Administrator**] profile to ensure that the Integration can access all fields.

### Provide the credentials in your DemandCenter Account:

- 1. Log into eTrigue DemandCenter via your eTrigue user account provided by your CSM.
- 2. Go to Settings > Integration Settings > CRM Integration > Credentials. Configure the following:
  - a. CRM Type: Choose 'Salesforce'.
  - b. Username: Input the username of the ongoing Salesforce user account
  - c. Password: Input the corresponding password for this user account.
  - d. Account Type: Choose the version of Salesforce that applies to your organization.
  - e. **Security Token:** Input the Salesforce Security Token associated with the username.
- 3. Click **Save** to retain your CRM credential settings.
- 4. Click **Test** to verify your CRM credential settings.

A message will appear to indicate if the saved credentials are valid. If you see: **Error: CRM credentials are invalid. Login failed**.

Review the inputted credentials and make any changes as necessary. Click **Save** and then **Test** to verify the credentials until successful.

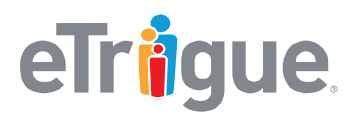

www.etrigue.com

800.858.8500 toll-free 408.490.2901 fax

# Step 5: Notify the Customer Success Manager (CSM)

After you have completed Steps 1 - 4, notify the eTrigue Success Team by sending an email to <u>success@etrigue.com</u>. Your CSM will follow up with the administrator of your eTrigue account to complete the setup of CRM Integration.

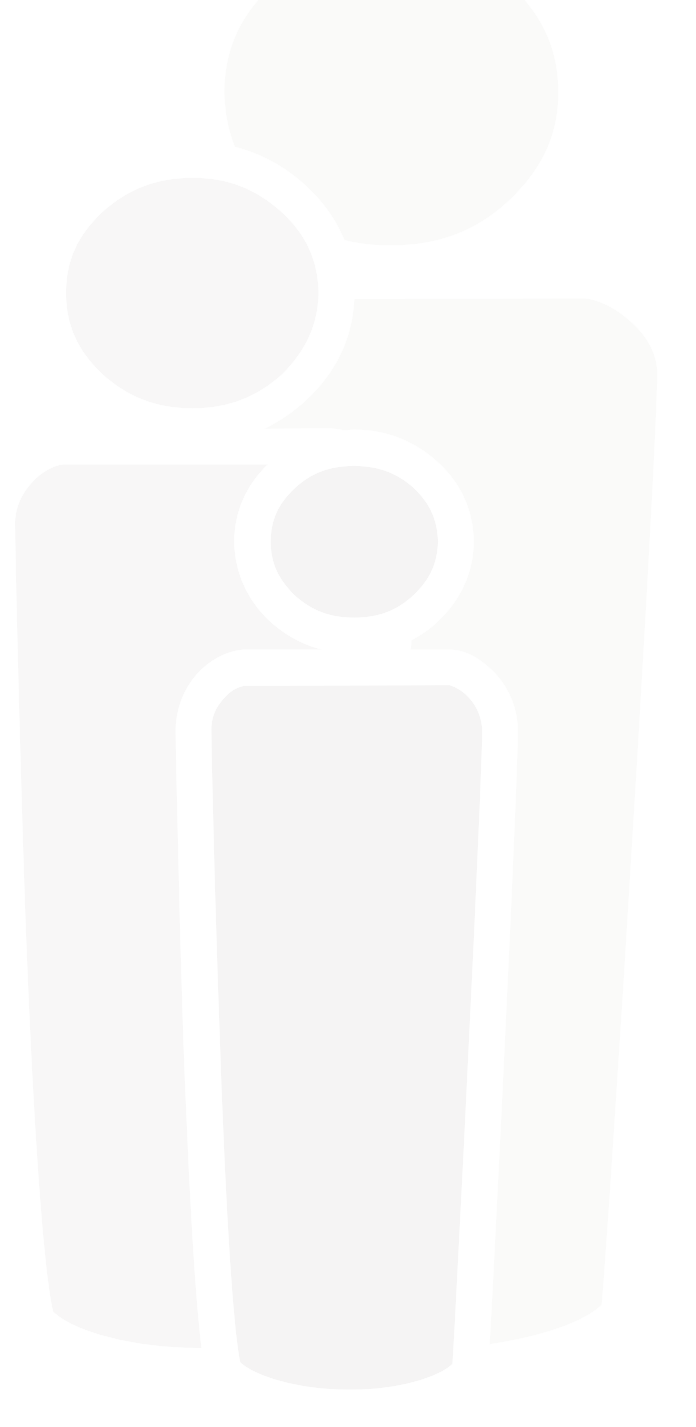